## Neither the Instant Team Sessions Service nor the Domino Server needs to be restarted to complete this update.

- 1. On the Domino server which hosts Instant Team Sessions database (typically named: itsessions.nsf) navigate to <Domino\_Server\_Install\_Folder>\Domino\data\domino\html\chatbin
- 2. Back-up the current Web Client JAR files:
  - a. InstantTeamSessions.jar
  - b. Places.jar

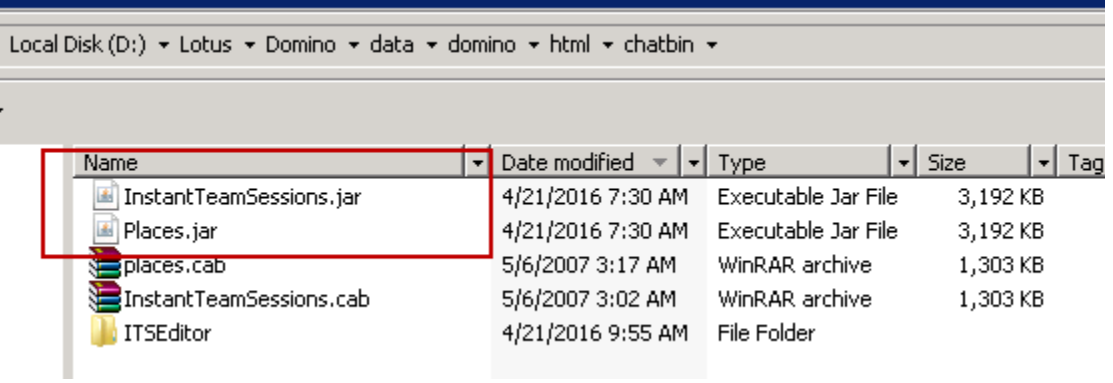

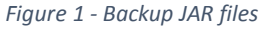

- 3. Extract the updated JAR files from the downloaded zip file and replace the current Web Client JAR files
  - a. InstantTeamSessions.jar
  - b. Places.jar

## Verify the updated certificate details is shown when accessing the applet (web client).

- 1. Open the link to the applet (web client)
- 2. When prompted "Do you want to run this application", select "More Information"

|  | Do you want to run this application?                                                                                                    | ×          |  |
|--|----------------------------------------------------------------------------------------------------|------------|--|
|  | Publisher: Invitrix LLC                                                                                                    |            |  |
|  | Location:                                                                                                    |            |  |
|  | This application will run with unrestricted access which may put your computer and personal information at risk. Run this application only if you trust the location and publisher above. |            |  |
|  | More Information                                                                                                    | Run Cancel |  |

Figure 2- Select "More Information"

3. On the "More Information" screen, select "View Certificate Details"

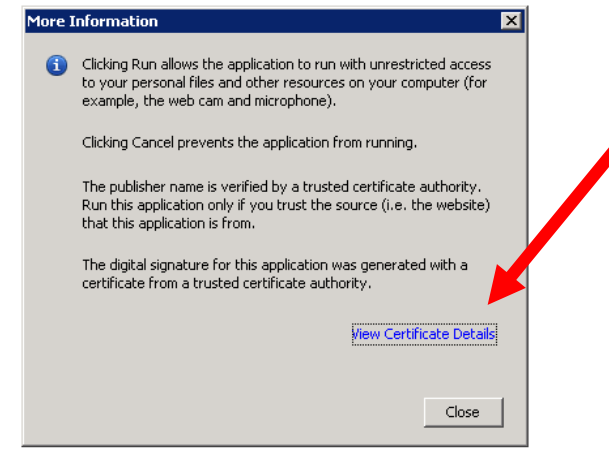

Figure 3 - Select "View Certificate Details"

4. In the Details, the validity should now show the new date

| Details - Certificate                |                                |                                                                        |  |
|--------------------------------------|--------------------------------|------------------------------------------------------------------------|--|
| Invitrix LLC (thawte SHA256 Code Sig | Field                          | Value                                                                  |  |
|                                      | Version                        | V3                                                                     |  |
|                                      | Serial Number                  | [21731899821389430859133879315760938242]                               |  |
|                                      | Signature Al                   | [SHA256withRSA]                                                        |  |
|                                      | Issuer                         | CN=thawte SHA256 Code Signing CA, O="thawte, Inc.", C=US               |  |
|                                      | Validity<br><del>Subject</del> | [From: Fri Mar 18 05:30:00 IST 2016, To: Mon Mar 19 05:29:59 IST 2018] |  |
|                                      |                                | CN-Invitrix LLC, OU-Software Development, O-Invitrix LLC, L-Portsmou   |  |
|                                      | Signature                      | 0000: 1A 9D E7 E0 FD 6F 64 43 2B BE B7 B6 8D 4C 88 ABodC+L             |  |
|                                      | MD5 Fingerp                    | AE:E1:9A:EE:4F:74:58:87:DA:05:B8:64:A8:78:30:8F                        |  |
|                                      | SHA1 Finger                    | E2:1C:AD:EC:6D:E7:C1:E2:EF:F6:B4:8C:A4:4A:B5:4E:51:F9:26:21            |  |
|                                      |                                |                                                                        |  |
|                                      |                                |                                                                        |  |
|                                      | F2-1C-AD-F0                    |                                                                        |  |
|                                      | SZ. IO.AD. S.                  |                                                                        |  |
|                                      |                                |                                                                        |  |
|                                      |                                |                                                                        |  |
|                                      |                                |                                                                        |  |
|                                      |                                |                                                                        |  |
|                                      |                                |                                                                        |  |
|                                      |                                |                                                                        |  |
|                                      |                                |                                                                        |  |
|                                      |                                |                                                                        |  |
| < >>                                 |                                |                                                                        |  |
|                                      |                                | Close                                                                  |  |

Figure 4 - Verify Valdity